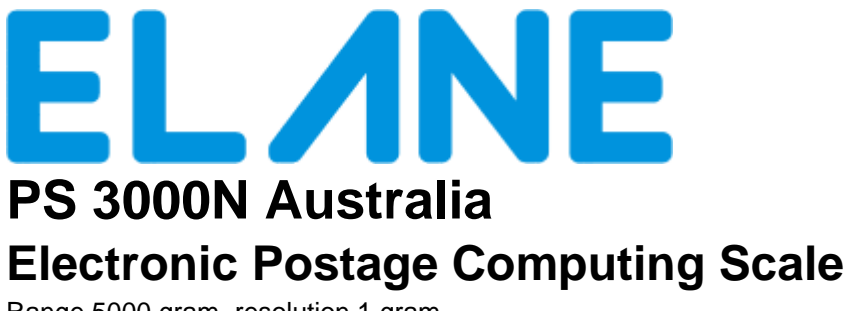

Range 5000 gram, resolution 1 gram

# **USER MANUAL**

Product and Service Information: http://www.elane.net

# INTRODUCTION

The PS3000N Electronic Postage Computing Scale is an electronic compendium of postal services which incorporates and displays the cost of virtually all basic and supplementary postal services. It is graduated in 1 gram steps throughout its 5000 gram capacity and displays the weight of any item placed on its weighing platform together with the service(s) selected and total postage cost. It also has manual weight entry of up to 20 kg to calculate parcels that are beyond scale's weighing capacity.

All countries worldwide are programmed into the PS 3000N's database, therefore it is not necessary to refer to other lists and postal regulations. Simply key the name of the country into the scale via the alphanumeric multi-function keyboard and the scale will automatically display the postage rates applicable to that country.

# SPECIFICATIONS

| Capacity           | 5000 grams                                                                         |  |
|--------------------|------------------------------------------------------------------------------------|--|
| Accuracy           | 1 gram                                                                             |  |
| Power Supply       | 9V AC/DC adapter                                                                   |  |
| Power Consumption  | Approx. 400 mW                                                                     |  |
| Tare               | 1500 grams                                                                         |  |
| Minimum weight     | 2 grams                                                                            |  |
| Minimum add weight | 1 gram                                                                             |  |
| Display            | 16 characters x 2 line LCD display                                                 |  |
|                    | 1 <sup>st</sup> line of the LCD displays messages, class/service, destination zone |  |
|                    | 2 <sup>nd</sup> line of the LCD displays weight in grams, postage due              |  |
| Dimensions/Weight  | Overall – 11" x 7 <sup>3</sup> / <sub>4</sub> " x 3 <sup>1</sup> / <sub>2</sub> "  |  |
| Platform           | 5" x 7 <sup>1</sup> / <sub>2</sub> " (opens for flats)                             |  |
| Unit weight        | 1676 grams                                                                         |  |
| Packaged weight    | 1733 grams                                                                         |  |
| Rate change        | Easily replaceable Plug-In rate chip                                               |  |

# SOFTWARE COPYRIGHT AND LICENSE CONDITIONS

Please read this agreement carefully before using the program. By using the new ELANE data chip, you agree to abide by these terms and applicable copyright laws. If you do not agree, promptly notify the provider of the program and request a refund of the amount you paid.

The program is owned by XIAMEN ELANE ELECTRONICS (ELANE) and is licensed to the purchaser of the program, not sold.

ELANE grants the purchaser the nonexclusive license for the program.

#### LICENSE:

Under this license you may use the program on one unit PS3000N and may transfer all of your license rights to another party in case of sale or transfer of the complete PS3000N unit.

You may not:

- 1.) use, copy, merge, or transfer the program except as provided in this agreement.
- 2.) reverse assemble, reverse compile, or otherwise translate the program
- 3.) sublicense, rent or lease the program

#### Limitation of Liability:

ELANE will not be liable for any lost profits, lost savings, incidental, special or indirect damages or other economic consequential damages during the use of the PS3000N and its program.

# SERVICE

To be able to update you about new rate changes or other improvements please register your PS3000N Australia scale at <a href="http://www.elane.net/product\_registration.php">http://www.elane.net/product\_registration.php</a>. For more information on product updates, please visit <a href="http://www.elane.net">www.elane.net</a>.

# FITTING THE WEIGHT PLATFORM TO THE SCALE

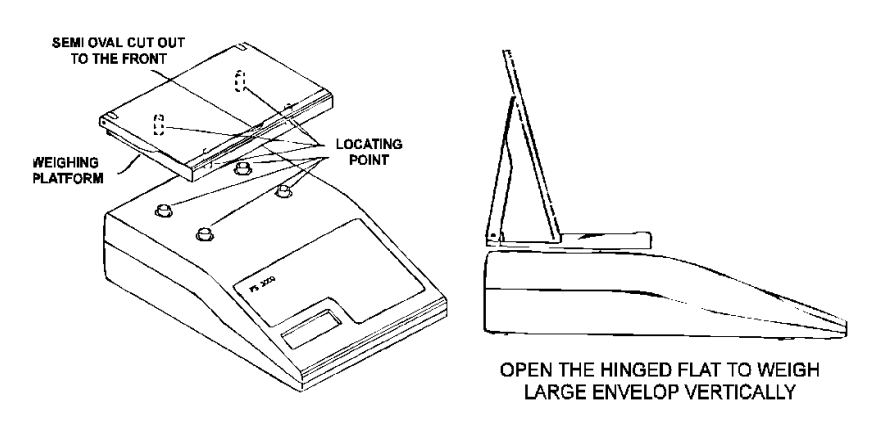

- (i) Gently fit the weighing platform to the body of the scale via the location points. Make sure that the semi-oval recess faces the front (keyboard) end of the scale. Do not press hard or use force.
- (ii) Plug the mains adapter supplied with the scale into the mains and connect the adapter's output plug to the input socket at the rear of the scale.
- (iii) Place the scale on a firm level surface. Switch on the mains supply.
- (iv) Press the "ON/OFF/TARE" key.
- (v) The display will show "STANDARD, 0g" and the minimum rate of postage for domestic standard letter.

# The PS3000N Australia Keyboard

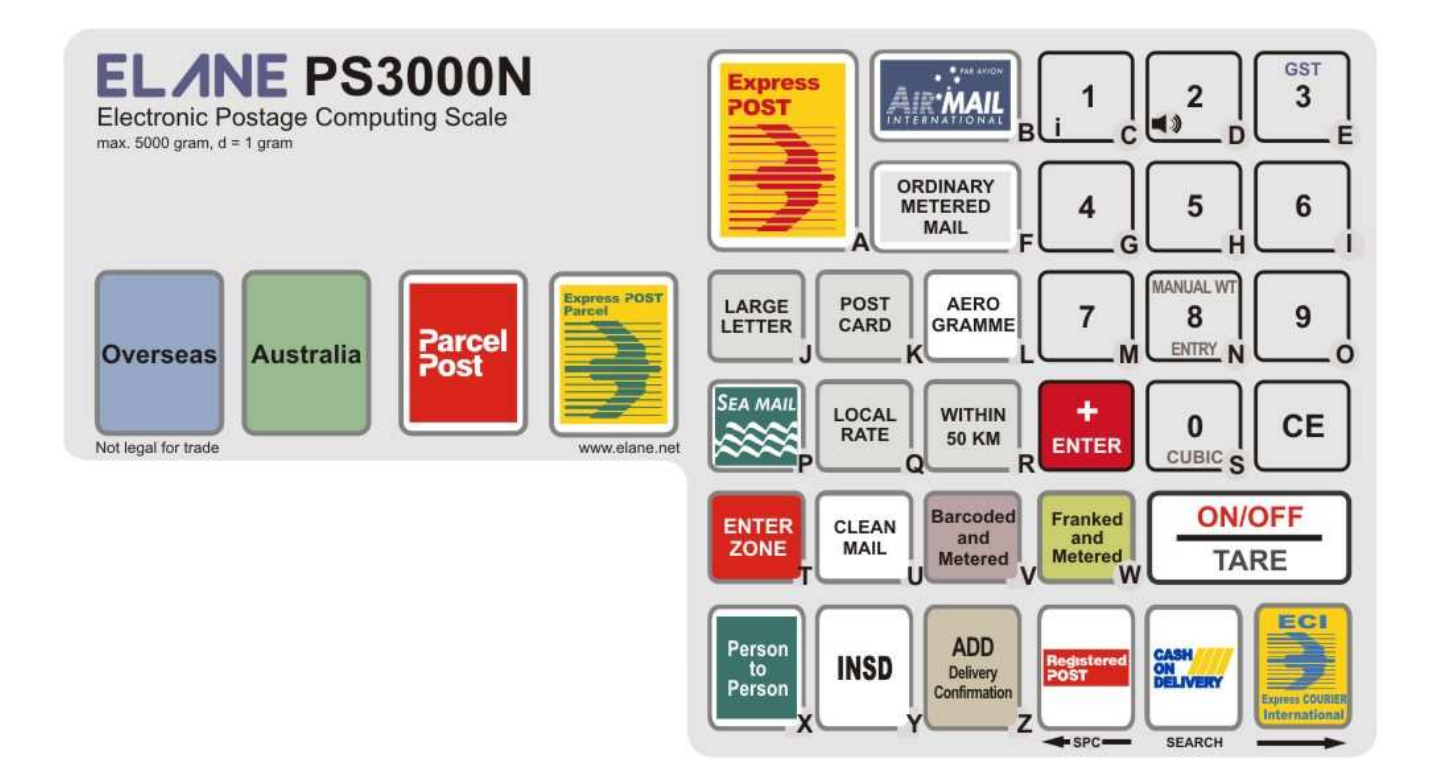

| KEY                          | FUNCTION                                                                                                    |  |  |
|------------------------------|----------------------------------------------------------------------------------------------------|--|--|
| OVERSEAS/CNTRY-              | Pressing this key selects and displays the cost of Overseas Airmail Standard Letter postal service. It is also                                                                                                    |  |  |
| CODE                         | used to change destination for overseas mail.                                                                                                    |  |  |
|                              | Pressing this key selects and displays the cost of Domestic Standard Letter postal service.                                                                                                    |  |  |
| EXPRESS POST                 | Pressing this key selects and displays the Parcel service charges.                                                                                                    |  |  |
| PARCEL                       |                                                                                                    |  |  |
| ENTER/+                      | Press this key when you have completed keying in requested information. It can also be used to manually add further amounts to the displayed postage.                                                                                                    |  |  |
| CE (CLEAR ENTRY)             | Pressing this key will de-select any add-on services selected (i.e. Cert, INSD, ADD etc.). It also clear the requests for input or act as a backspace key when entering information according to the mode the scale is in                                                                                  |  |  |
| ON/OFF/TARE                  | Pressing this key switches the scale on. Pressing it again will switch it off if the weight shown on the display is "Ogram" or will tare the weight (i.e. set it to zero) if a positive weight is displayed.                                                                                               |  |  |
| REGISTERED POST              | Press this key when you wish to add on the charges for fully documented hand to hand delivery with special dispatch and transmission arrangements. It also used to add spaces when entering information and to browse down the City (Domestic) or Country (Overseas) database according to the scale mode. |  |  |
| CASH ON DELIVERY             | Pressing this key when you wish to add on the charges for postal and article collection from the addressee. It                                                                                                    |  |  |
| (COD)/SEARCH                 | also enables you to enter the name of the destination country (Overseas) if you are unsure of the code reference.                                                                                                    |  |  |
| EMS INTERNATIONAL<br>COURIER | Pressing this key selects and displays the cost of Express Courier International postal service (formerly called EMS – Express Mail Service).                                                                                                    |  |  |
| EXPRESS POST/A               | Pressing this key selects and displays the cost of Express Post Envelope ,Satchel or Int'l Non Prepaid<br>services. It also serves as letter "A".                                                                                                    |  |  |
| AIRMAIL/B                    | Pressing this key selects and displays the cost of posting by Airmail to the required destination in overseas mail. It also serves as letter "B".                                                                                                    |  |  |
| 1/i/C                        | This key serves as the figure "1", the letter "C". It also serves as an "information" key, to display any supplementary services selected and/or destination country.                                                                                                    |  |  |
|                              | This key serves as figure "2", the letter "D" and also switches the keyboard tone on/off.                                                                                                    |  |  |
| 3/F/GST                      | This key serves as the figure "3" and the letter "F". It is also used to display rates inclusive of GST.                                                                                                    |  |  |
| ORDINARY METERED             | Pressing this key selects and displays the cost of posting by Ordinary Metered Mail. It also serves as letter                                                                                                    |  |  |
| MAIL/F                       | "F".<br>This key convex as figure "4" and the latter "C"                                                                                                    |  |  |
| 4/G<br>5/H                   | This key serves as figure "5" and the letter "H"                                                                                                    |  |  |
| 6/1                          | This key serves as figure "6" and the letter "I".                                                                                                    |  |  |
| ENTER ZONE/T                 | Pressing this key enters the Zone selection mode. Press the Left or Right arrow keys followed by the Enter key to select the desired destination. It is activated only during the Postcode/Zone Entry. This key also serves as letter "T"                                                                  |  |  |
| LARGE LETTERS/J              | Pressing this key selects and displays the cost of Large Letter (non-standard letter) postal service both for Domestic. It also serves as letter "J".                                                                                                    |  |  |
| SEA MAIL/P                   | Pressing this key selects and displays the cost of Surface (by sea) postal service. It also serves as letter "P".                                                                                                    |  |  |
| 7/M                          | This key serves as figure "7" and the letter "M".                                                                                                    |  |  |
| 8/N/ MANUAL WEIGHT<br>ENTRY  | This key serves as figure "8" and the letter "N". Pressing this key will also prompt you to manually enter the desired weight for the current postal service (depending on model).                                                                                                    |  |  |
| 9/O                          | This key serves as figure "9" and the letter "O".                                                                                                    |  |  |
| METERED/V                    | and Metered rates, press the Australia key and then press the Barcoded and Metered and Metered key. To get Large Letter Barcoded and Metered and Metered and Metered key. To get Large                                                                                                    |  |  |
|                              | key. It also serves as letter "V".                                                                                                    |  |  |
|                              | Pressing this key selects and displays the cost of Local Parcel rate. It also serves as letter "Q".                                                                                                    |  |  |
|                              | delivery office. It also serves as letter "R".                                                                                                    |  |  |
| 0/CUBIC/S                    | This key serves as the figure "0" and the letter "S". It is also used to enter the dimensions for cubic charging computation for domestic parcels.                                                                                                    |  |  |
| POSTCARD/K                   | Pressing this key selects and displays the cost of Postcard postal service. It also serves as letter "K".                                                                                                    |  |  |
| AEROGRAMME/L                 | Pressing this key selects and displays the cost of Aerogramme postal service. It also serves as letter "L".                                                                                                    |  |  |
| CLEAN MAIL/U                 | This key serves as letter "U". It also activates the Clean Mail service from Standard and Large Letter services up to 125g.                                                                                                    |  |  |
| Franked and Metered/W        | Pressing this key will display the "Frank and Metered" rates. It also serves as letter "W".                                                                                                    |  |  |
| PERSON TO PERSON/X           | Press this key when you wish to add on charge for proof of posting and delivery to the article. It also serves as letter "X" when in input mode. This key is also used to display the 8-digit serial number of your scale. Press Person to Person key during startup and scale displays "Selftest".        |  |  |
| INSD (INSURED)/Y             | Press this key when you wish to add on Insurance cover (value must be over \$100.00 to \$5000) to the article. It also serves as letter "Y" when in input mode.                                                                                                    |  |  |
| DC (DELIVERY                 | Press this key when you wish to add on receive advice to the article. It also serves as letter "Z".                                                                                                    |  |  |
| CONFIRMATION/Z               |                                                                                                    |  |  |

# SERIAL NUMBER DISPLAY

To check press

Per T Per Person to Person while scale is going through Selftest.

The display will read: Serial Number

XXXXXXXX (the 8-digit serial number of the scale)

# FRANKED AND METERED RATES SETTING

Before using your new PS 3000N, you must set whether it will default to assessing Franked and Metered rates or not. To set the default, please follow these steps:

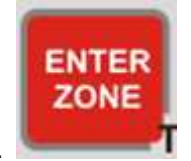

1. Press the 'ENTER ZONE key.

The scale display will show

| 1: Lodgment | SET: |
|-------------|------|
| 2: FM/NoFM  |      |

2. Press the number 2 on the keypad. The scale will prompt

| 1: FM    |  |
|----------|--|
| 2: NO FM |  |

3. Press 1 if you want to use Frank and Metered rates or press 2 if you want to use the normal rates. A confirmation message is displayed.

# LODGMENT ZONE SETTING

**IMPORTANT**: you must set this function in your scale before assessing postage for domestic mail and parcels.

Before using your new PS 3000N, it is very important that it be told where it lives. This is necessary so that the internal computer can assess postal charges from your location to any destination within Australia.

To set the Lodgment zone,

1. Press the 'ENTER ZONE' key.

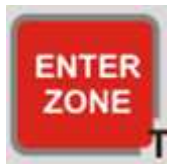

The scale will prompt

| 1: Lodgment SET: |  |
|------------------|--|
| 2: FM/ no FM     |  |

2. Press 1 on the keypad. The scale will display a "Lodgment Zone Entry" message for a short while and then it will prompt

| Enter Postcode | 0 |
|----------------|---|
|                |   |

3. Type a Postcode. Complete the entry by pressing "ENTER"

Refer to the Postcode table on the next page to identify the zone applicable to your own address.

If a number is entered outside the given range, the scale will display an "Enter Postcode" message. The scale will again ask you to enter a correct Postcode number. Any subsequent powering-on of the scale will no longer require you to enter a lodgment zone because the zone has already been stored internally in the non-volatile memory of the PS3000N scale.

# Parcel, Air Parcel, Express Post, Regular Parcel Zones

| Post Code       | Zone          | Lodgment | Post Code       | Zone         | Lodgment |
|-----------------|---------------|----------|-----------------|--------------|----------|
|                 |               | Zone     |                 |              | Zone     |
| New South Wales |               |          |                 |              |          |
|                 |               |          | 3921-3925       | V2           | 4        |
| 0200-0299       | N2            | 2        | 3926-3944       | V1           | 3        |
| 1000-2263       | N1            | 1        | 3945-3971       | V2           | 4        |
| 2264-2484       | N2            | 2        | 3972-3978       | V1           | 3        |
| 2485-2486       | N2/Q1^        | 1/       | 3979            | V2           | 4        |
| 2487-2499       | N2            | 2        | 3980-3983       | V1           | 3        |
| 2500-2530       | N1            | 1        | 3984-3999       | V2           | 4        |
| 2531-2554       | N2            | 2        | 8000-8999       | V1           | 3        |
| 2555-2574       | N1            | 1        | 0               |              |          |
| 2575-2639       | N2<br>\/2/N2* | 2        |                 | 01           | r        |
| 2640-2641       | V2/N2"        | 18       | 4000-4224       | Q1<br>Na/O4* | 5        |
| 2642-2647       | N2            | 2        | 4225            | N2/Q1"       | 17       |
| 2648            | V2T           | 4        | 4226-4229       | Q1           | 5        |
| 2649-2714       | N2            | 2        | 4300-4449       | Q2           | 6        |
| 2715            | V2T           | 4        | 4450-4499       | Q3           | 7        |
| 2716            | N2            | 2        | 4500-4549       | Q1           | 5        |
| 2717-2719       | V2T           | 4        | 4550-4699       | Q2           | 6<br>7   |
| 2720-2730       | N2            | 2        | 4700-4805       | Q3           | /        |
| 2731-2739       | V2T           | 4        | 4806-4899       | Q4           | 8        |
| 2740-2786       | N1<br>NO      | 1        | 9000-9299       | Q1           | 5        |
| 2787-2879       | NZ<br>CO#     | 2        | 9400-9596       | Q1           | 5        |
| 2000            | 52#<br>NO     | 10       | 9397-9399       |              | 6        |
| 2881-2889       | NZ<br>N4      | 2        | 9700-9799       |              | 5        |
| 2090            | NO<br>NO      | 1        | 9000-9919       |              | 0        |
| 2091-2090       |               | 16       | 9920-9939       |              | 0        |
| 2099            |               | 10       | 9900-9999       | Q4           | 0        |
| 2900-2999       | INZ           | Z        | South Australia |              |          |
| Victoria        |               |          | 5000 5100       | <b>S</b> 1   | 0        |
| Victoria        |               |          | 5200-5199       | S1<br>S2     | 9<br>10  |
| 2000 2220       | 1/1           | 2        | 5200-5745       | 52<br>S1     | 0        |
| 3221-3334       | V1<br>V2      | 5<br>4   | 3000-3333       | 51           | 5        |
| 3335-33/1       | V2<br>V1      | 4        | Northern        |              |          |
| 3342-3424       | V2            | 4        | Territory       |              |          |
| 3425-3443       | V2<br>V1      | 3        | 0800-0999       | NT1          | 11       |
| 3444-3688       | V/2           | 1        | 0000 0000       |              |          |
| 3689-3690       | V2/N2         | 4        | Western         |              |          |
| 3691-3749       | V2/112        | J        | Australia       |              |          |
| 3750-3811       | V1            | 3        | 6000-6214       | W1           | 12       |
| 3812-3909       | V2            | с<br>З   | 6215-6699       | W2           | 13       |
| 3910-3920       | V1            | 4        | 6700-6799       | W3           | 14       |
| 0010 0020       | • 1           | •        | 6800-6999       | W1           | 12       |
|                 |               |          | Tasmania        | •••          | ·-       |
|                 |               |          | 7000-7999       | T1           | 15       |
|                 |               |          |                 | -            | -        |

\* Zone with lower charge is used.

† For charging purposes these Post Codes are considered to be part of Victoria.

# Broken Hill (2880) is considered to be part of South Australia.

# CUBIC WEIGHT

CUBIC weighing is applicable to the Domestic Parcel services (e.g. Local Rate, Within 50km, Parcel Post, Express Post Parcel). When the weight is greater than 1000g, press the Cubic weight key (also key "0"). After which, the three dimensions (length, width, or height in any order) will be entered one by one. Key in the number followed by the enter key. The dimensions are limited to 105cm.

When the three dimensions have been entered, the appropriate postage is displayed. The display will show the equivalent Cubed weight (if greater than actual weight) and corresponding postage. A "(C)" is appended to the weight display denoting it is CUBED. Press the CE key to exit CUBIC and go back to normal weighing mode.

## **OPERATING THE PS 3000N POSTAL SCALE**

The PS3000N is easy to use and user-friendly in operation. First select which basic postal service you wish to use (e.g. STANDARD) then decide whether you wish to utilize any of the supplementary services (e.g. REGISTERED) and simply press the appropriate keys in turn. The display will guide you through, asking for the information it needs and display the services selected and the total postage.

It is only necessary to input the destination country for the item being posted outside Australia. However, not all of the international services and supplementary apply to every country. There are different regulations regarding maximum weight limits, postal services, etc. The PS3000N database has all regulations in memory and therefore eliminates guesswork and trips/calls to the post office.

To make full use of the database functions, it is advisable to enter a country by its code or by typing the name of the country. The entry of the domestic parcel zone is sufficient for prompts asking postcode.

For ease of use, each of the basic services is the subject of a separate chapter in this Manual and guides you through all necessary steps including the supplementary services.

#### **Domestic Post - STANDARD LETTERS**

The PS3000N "wakes up" in the Domestic Standard Letter mode when first switched on. If the scale has been used for other services press the "AUSTRALIA" key.

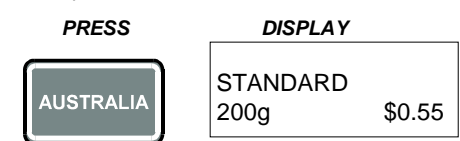

The first line of display confirms the basic service selected and the second line displays the minimum rate of postage for that service.

Place the item to be posted on the weighing platform. The second line of the display will change to indicate its weight in grams and the equivalent postage.

Note: The maximum weight is 250 grams. If the weight exceeds limit, the display will automatically switch to Intrastate Large Letter.

#### **Domestic Post - STANDARD LETTERS BARCODED AND METERED**

Pressing "BARCODED AND METERED" when Small Letter service is selected will display Barcoded and Metered Small Letter service.

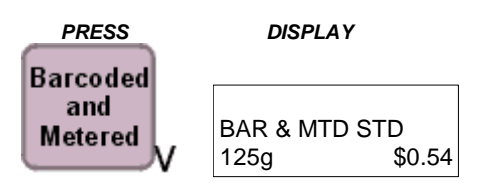

#### **Domestic Post - LARGE LETTERS**

This is for sending Large Letters to an address in any state.

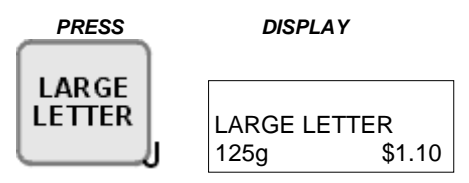

**Note:** If the weight exceeds limit, the display will automatically switch to Parcel Post.

# Domestic Post - LARGE LETTERS BARCODED AND METERED

Pressing "BARCODED AND METERED" when Large Letter service is selected will display Barcoded and Metered Large Letter service.

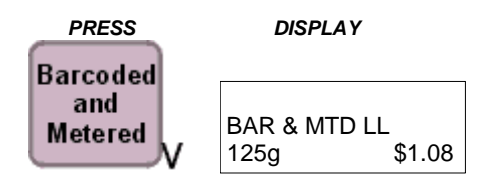

#### **Domestic Post – CLEAN MAIL**

Pressing "Clean Mail" when Small Letter service is selected will display the Clean Mail service. From Large Letter it goes to Clean Mail Plus.

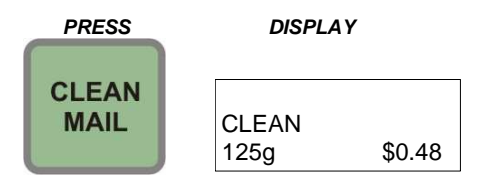

# **Domestic Post - AEROGRAMME**

Pressing this key in Domestic service will prompt you to Aerogramme service.

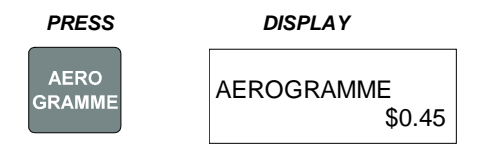

#### **Domestic Post - POSTCARD**

Pressing this key in Domestic service will prompt you to Domestic Postcard service.

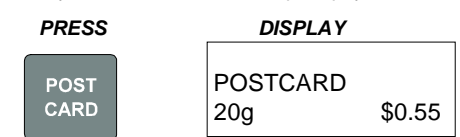

#### **Domestic Post – ORDINARY METERED MAIL**

Pressing "Ordinary Metered Mail" will display the Ordinary Metered Mail service.

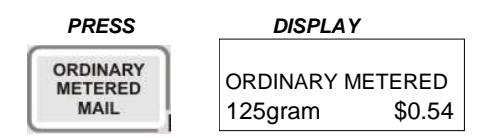

#### **Domestic Post – REGULAR PARCEL**

Pressing "PARCEL POST" will switch to the Local Parcel Rate service.

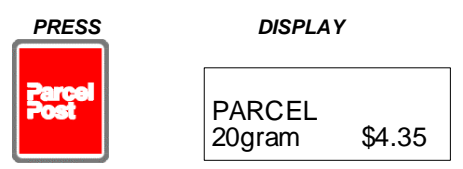

# Domestic Post – LOCAL COUNTRY PARCELS

Pressing "LOCAL RATE" key will display Local Country (Surface) parcel,

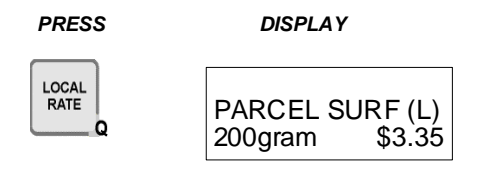

For Parcels over 500g, where delivery includes carriage by air,

PRESS DISPLAY

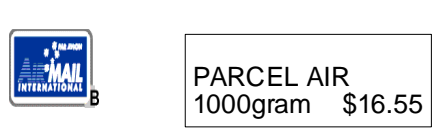

# Domestic Post - PARCELS WITHIN 50 KM

Pressing the WITHIN 50 KM key will prompt you to Local Parcels lodged at the post office Within 50 KM of the delivery service.

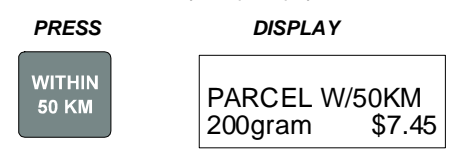

#### **Domestic Post - PARCELS OVER 500G**

When article sent in domestic mail is over 500grams, Parcel charges and conditions apply. You will be asked to enter the destination's post code or zone.

P.CODE/ZONE

- 1)
- Pressing "CE" will enable you to cancel this service. Or press "ENTER ZONE" if the destination zone or if information required about the city is unknown. For more details please refer to special 2) functions section of this manual.
- Or input the ZONE NUMBER or the POST CODE 3)

Pressing "AIR MAIL" will prompt you to Parcel Air service and display the corresponding postage rate.

Press "PARCEL POST" again to enter new POSTCODE or ZONE.

To select EXPRESS POST Parcel, press the "EXPRESS POST PARCEL" key.

#### International Post – STANDARD LETTER

Pressing the "OVERSEAS" key will automatically prompt you to International Air Letter service.

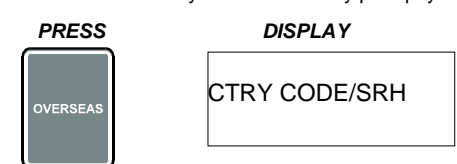

- 1.
- Pressing "CE" will enable you to cancel this service. Or press "SEARCH" (CASH ON DELIVERY KEY) if the destination country is unknown. For more details, please refer to special functions 2. section of this manual.
- 3. Or enter the 3-digit country code. Example:

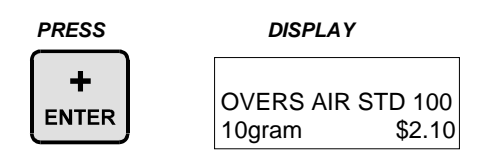

#### International Post - FRANKED AND METERED

Pressing "FRANKED AND METERED" when the International Letter or Parcel service is selected will display the corresponding franked and metered rates. The letters "FM" will be displayed on the second line denoting this mode.

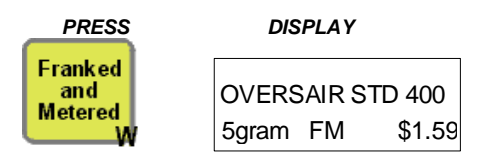

#### International Post – GST Included

Pressing "GST" when the International Letter or Parcel service is selected will display the corresponding rate including GST. The letters "GST" will be displayed on the second line denoting this mode.

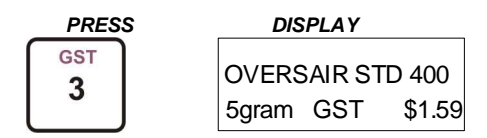

#### International Post - POSTCARD

Pressing this key in international Air service will automatically prompt you to International Postcard service.

| PRESS | DISPLAY          |
|-------|------------------|
| POST  | OVER AIR P. C100 |
| CARD  | 20gram \$1.40    |

Note: The maximum weight is 20grams. If the weight exceeds this limit, the display will show "EXCESS" until other basic services are selected or the weight is removed.

#### **International Post - PARCELS**

Pressing this key in International Air/Sea Parcel service will automatically prompt you to International Air/Sea Parcel service.

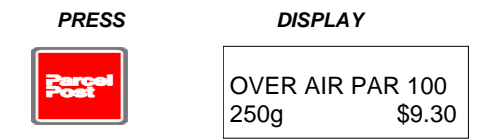

Pressing "SEA MAIL" enables you to switch the service to SEA Parcel.

Pressing "AIRMAIL" enables you to switch the service to AIR Parcel.

Pressing "OVERSEAS" enables you to enter new destination and prompts you to International Air Letter service.

#### EXPRESS POST

Pressing this key will automatically prompt you to Express Post services.

PRESS DISPLAY

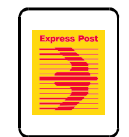

# EXPRESS POST ENVELOPE OR SAT

The display will show:

| Press | AUSTRALIA |
|-------|-----------|
| or    | OVERSEAS  |

Pressing "AUSTRALIA" will prompt for the domestic Express Post prepaid envelopes or satchels.

| 1=C5   | 2=B4  |
|--------|-------|
| 3=500g | 4=3kg |

Pressing "OVERSEAS" will prompt for the Express Post International prepaid envelopes and Non Prepaid Parcels.

| EXPRESS F | POST (I) |         |
|-----------|----------|---------|
| 1=C5      | 2=B4     | 3= NONP |

Press the digit to the corresponding service desired.

\*Note: 3=NONP option is the new Express Post International Non Prepaid service of Australia Post effective September 4, 2006.

#### **EXPRESS POST PARCEL**

Pressing this key will select and display EXPRESS POST PARCEL rates.

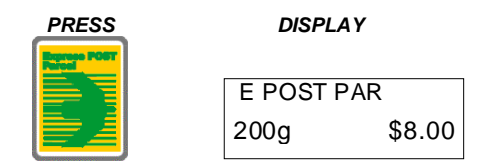

#### **EXPRESS COURIER INTERNATIONAL (formerly EMS - Express Mail Service)**

Pressing this key will automatically prompt you to Express Courier International (ECI) service.

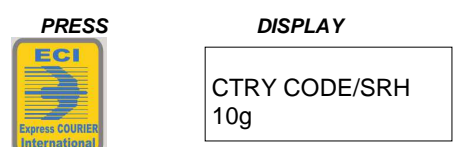

- 1)
- Pressing "CE" will enable you to cancel this service. Or press "SEARCH" key if the destination zone unknown. For more details, please refer to special functions section of this manual. 2) 3)
- Or you can enter the 3-digit code. Example:

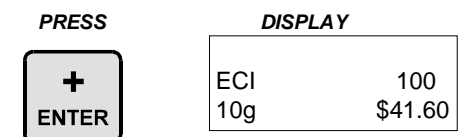

Pressing "ECI" key again will display ECI Merchandise rates. Pressing "OVERSEAS" enables you to enter new destination and prompts you to International Air Letter service.

## SUPPLEMENTARY SERVICES

Almost all of the supplementary services offered here are available on the PS 3000N postage computing Scale. Please note:

- in a number of instances, more than one supplementary service can be used for the same item. (e.g. it is possible to Register an article and use a. the Cash on delivery service for it)
- if supplementary service key pressed is not applicable to the basic service selected, "ERROR" will appear in display. b.
- if the selected country does not accept the service or have lower limits than the weight. "SERV NOT AVAIL" or "EXCESS" will appear in the C. display.

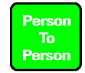

INSD

#### Person to Person

Provides proof of posting and signed record of delivery of articles. A single rate of charge applies which is automatically added on the PS 3000N to the cost of the service(s) being shown on the display when this key is pressed.

#### Insurance

Provides additional cover for articles over \$100, and proof of lodgment and delivery. Insurance should be used to obtain cover up to \$5000. Input the cover required by pressing the appropriate 0 - 9 keys (the scale will automatically switch to numeric input) and then press the "ENTER" key. The scale will automatically add on the appropriate charge for the value entered to the cost of the service(s) being shown on the display.

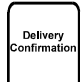

#### **Delivery Confirmation**

Provides the sender with a card signed by the recipient, proving that the dispatched article has been delivered. A single rate of charge applies which is automatically added on the PS 3000N to the cost of the service(s) being shown on the display when this key is pressed.

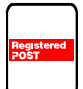

#### Registered Post

Protects valuable articles due to specialized handling and documentation procedures, and provides proof of lodgment and delivery. A single rate of charge applies which is automatically added on the PS 3000N to the cost of the service(s) being shown on the display when this key is pressed.

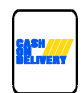

#### **Cash On Delivery**

Collects charges for goods and/or postage. Two types of COD is available here, COD(P) where only the postage (including fees) is to be collected from the addressee, and COD(P+C) with all other COD options. A single rate of charge applies which is automatically added on the PS 3000N to the cost of the service(s) being shown on the display when this key is pressed.

# SPECIAL FUNCTIONS

The PS 3000N Postage Computing scale has a number of special function keys which provide access to the information contained in its databases and make the scale extremely versatile.

#### Key C (i/1/C)

The letter i stand for "information". It is possible to use a combination of several supplementary services. The scale only shows abbreviated messages for supplementary services that have been selected. You may lose track of what selections were selected. Whenever at least one supplementary service has been selected in conjunction with a basic service, pressing the "i" key will cause the scale to display each of the services selected one by one, showing the individual cost of each, and then re-display the total cost. This key can also be used to confirm the name of the Country selected.

#### Key D ( \*\* »/2/D)

The \*\* symbol indicates that this key can be used to disable the audio tone which is emitted when keys are pressed to confirm that the scale has responded to input. The tone can be re-enabled by re-pressing the same key or switching the scale off and on again.

#### Key (Registered Post or Security Post/SPC/<--)

This key has two special functions "SPC" and "<--". The "SPC" function is used to enter a space between names when inputting the name of a Country or City (e.g. NEW ZEALAND / NEDLANDS). The "<--" function is used to browse backwards through the PS 3000N's database. Once a Country or City name has been input alphabetically, it is possible to browse (i.e. in the reverse alphabetical order) from that point through the list of Countries or Cities held in the database by pressing this key. Each key depression moves back one name.

#### Key (COD/SEARCH)

There are two entries to the search facility:

- 1. When the "OVERSEAS" is pressed in international service.
- 2. Whenever a basic service is selected for an international destination.

The scale offers the choice of entering the destination code directly (if known) or through inputting the name of the country (international post) alphabetically by pressing the "SEARCH" key. When the key is pressed the scale displays "Enter COUNTRY" enabling the name of the Country to be input using the appropriate alpha keys. Key in the first few letters of the Country (alphabetically) commencing with the entered letters will appear on the display together with information about that country. For example:-

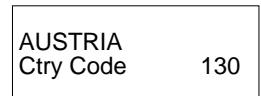

If the Country shown is the one desired press the "ENTER" key. If it is not then press the "<--" or "-->" keys to browse up or down the list of Countries held in the PS 3000N's database until required Country appears and then press the "ENTER" key. The Country name will be shown on the display for a few seconds and the display will then change to show the service selected and the 3-digit country in the first line of the display; weight and the postal cost in the second line of the display. For example:

| <b>OVERS AIR</b> | STD130 |
|------------------|--------|
| 200g             | \$6.30 |

#### Key (ENTER ZONE)

When the display prompts you to enter postcode "P.CODE/ZONE", press ENTER ZONE key if the destination zone or if information required about the city is unknown. For example:

When display prompts "P.CODE/ZONE"

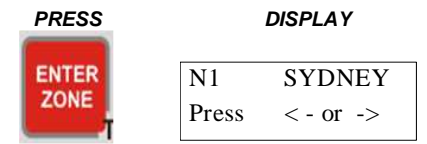

If the City shown is the one desired press the "ENTER" key. If it is not then press the "<---" or "-->" keys to browse up or down the list of Cities held in the PS 3000N's database until required City appears and then press the "ENTER" key.

#### Key (ON/OFF/TARE)

The TARE function is used to offset a weight. The weight of an article on the platform will be treated as ZERO and all other added weights to the scale will compute from this point. Upon removing the 'tarred' article the display will show a NEGATIVE weight and the TARE key should be pressed again to clear this display and reset to 0 gram display.

An overload tone and message will indicate that the maximum tare weight of 1500 grams has been exceeded.

#### Key CE

Should you enter an incorrect input in numeric input mode, or in alphabetic input mode, simply press this key to clear and re-enter the correct data.

#### Key MANUAL WEIGHT ENTRY

This key is used to manually enter the weight in grams through the keyboard. The maximum weight that can be entered is 20kg. Some models of PS 3000N Scale don't have this feature.

# WEIGHT(gram)

Type the weight and press "ENTER "to complete the entry or "CE" to cancel.

Pressing the "CE" button will clear the manually entered weight.

| MESSAGE LIST     |            |                                                                     |
|------------------|------------|---------------------------------------------------------------------|
| Long Message     | Short Form | Service Representation                                              |
|                  |            |                                                                     |
| CLEAN            | CLN        | Clean Mail                                                          |
| CLEAN +          | CLN        | Clean Mail Plus                                                     |
| COP(P)           | 0          | Cash-On-Delivery (Postage Only)                                     |
| COP(P+C)         | 0          | Cash-On-Delivery (All Other)                                        |
| DC               | Α          | Delivery Confirmation                                               |
| ECI              | ECI        | Express Courier International (formerly EMS – Express Mail Service) |
| E POST PAR       | EP PAR     | Express Post Parcel                                                 |
| EP 3kg SATCHL    | EP3L       | Express Post 3kg Satchel                                            |
| EP 500g SATCHL   | EP5L       | Express Post 500g Satchel                                           |
| EXP P B4 ENV(L)  | EPB4(L)    | Express Post B4 Envelope (Local)                                    |
| EXP P B4 ENV(I)  | EPB4(I)    | Express Post B4 Envelope (International)                            |
| EXP P C5 ENV(L)  | EPC5(L)    | Express Post C5 Envelope (Local)                                    |
| EXP P C5 ENV(I)  | EPC5(I)    | Express Post C5 Envelope (International)                            |
| INSU             | 1          | Insurance                                                           |
| INTERSTATE       | ITER       | Interstate                                                          |
| INTER L.LETTER   | ITER       | Interstate Large Letters                                            |
| INTRASTATE       | ITRA       | Intrastate                                                          |
| INTRA L.LETTER   | ITRA       | Intrastate Large Letters                                            |
| ORDINARY METERED |            | Ordinary Metered/Imprint Mail                                       |
| OVERS AIR STD    | OAIR       | Overseas Air Service                                                |
| OVERS AIR PAR    | OAP        | Overseas Air Parcels                                                |
| OVERS AIR P.C    | OAPC       | Overseas Air Postcard                                               |
| OVERS SEA        | OSEA       | Overseas Sea Service                                                |
| OVERS AIR P.C    | OAPC       | Overseas Sea Postcard                                               |
| OVERS SEA PAR    | OSP        | Overseas Sea Parcels                                                |
| PARCEL (L)       | P(L)       | Domestic Local Rate For Parcel Up To 500g                           |
| PARCEL AIR (L)   | PAIR       | Domestic Air Parcel(Local Rate)                                     |
| PARCEL AIR       | PAIR       | Domestic Air Parcel                                                 |
| PARCEL SURF (L)  | PSUR       | Domestic Surface Parcel(Local)                                      |
| PARCEL SURF      | PSUR       | Domestic Surface Parcel                                             |
| PARCEL W/50KM    | P50K       | Parcel Within 50 Km                                                 |
| PERSON TO PERSON | C          | Person to Person                                                    |
| REGISTERED       | R          | Registered Post                                                     |
| S.POST           | S          | Security Post                                                       |
| STANDARD         | STD        | Domestic Standard Letters                                           |
| POSTCARD         |            | Domestic Postcard                                                   |
|                  |            |                                                                     |

# **POSTAL CHARGE CHANGES**

From time to time, Australia Post changes the postal charges and these charges updates are accounted for by the changing of a data memory chip, which can be ordered prior to a rate change from Xiamen ELANE. Complete instructions how to perform this change easily by you are included in the manual of the Data Chip Change Package as well as a user manual covering the changes.

# **KEYBOARD OVERLAY CHANGES**

Australia Post changes the postal charges as well as the services they are offering from time to time. These changes sometimes affect the keyboard overlay design.

If this would become necessary you will be offered a new keyboard in case of a small change or a new keyboard is included in the Rate Change Package as mentioned above. You can be assured that in case of any changes to the postal system in the future, the PS3000N can be retrofitted easily by yourself in minutes.

# **Cyber-Calibration Procedures**

Your scale is equipped with an AUTOMATIC calibration system. Should you require performing this Calibration by yourself you need to have a reference weight set of 5 kg.

# **Country List**

| 100 | ABU DHABI               | 181 | CAR  |
|-----|-------------------------|-----|------|
| 101 | ADEN                    | 182 | CAY  |
| 102 | ADMIRALTY ISLANDS       | 183 | CEL  |
| 103 | AFARS, FRENCH TERR      | 184 | CEN  |
| 104 |                         | 185 | CEU  |
| 105 | AITUTAKI                | 187 | CHA  |
| 107 | AJMAN                   | 188 | CHA  |
| 108 | ALAND                   | 189 | CHA  |
| 109 | ALASKA                  | 190 | CHA  |
| 110 | ALBANIA                 | 191 | CHA  |
| 111 | ALDERNEY                | 192 | CHE  |
| 112 | ALEUTIAN ISLANDS        | 193 | CHIL |
| 113 |                         | 194 | CHI  |
| 114 | ALL SAINTS              | 195 | CHR  |
| 116 | AMERICAN SAMOA          | 197 | COL  |
| 117 | AMIRANTES               | 198 | CON  |
| 118 | ANDAMAN ISLANDS         | 199 | CON  |
| 119 | ANDORRA                 | 200 | CON  |
| 120 | ANEGADA                 | 201 | COC  |
| 121 | ANGOLA                  | 202 | COF  |
| 122 | ANGUILLA                | 203 | COF  |
| 123 | ANTIGUA                 | 204 | COT  |
| 125 | ARGENTINA               | 205 | CRE  |
| 126 | ARMENIA                 | 207 | CRC  |
| 127 | ARUBA                   | 208 | CUB  |
| 128 | ASCENSION               | 209 | CUR  |
| 129 | ATIU ISLAND             | 210 | CYP  |
| 130 | AUSTRIA                 | 211 | CZE  |
| 131 | AVARUA                  | 212 | D'EN |
| 132 | AZERBAIJAN              | 213 | DAH  |
| 133 | AZORES                  | 214 | DAI  |
| 134 | BAHAMAS<br>BAHRAIN      | 215 | DAN  |
| 136 | BALEARIC ISLANDS        | 210 | DES  |
| 137 | BALI ISLAND             | 218 | DJIE |
| 138 | BANGLADESH              | 219 | DON  |
| 139 | BANKS ISLANDS           | 220 | DON  |
| 140 | BARBADOS                | 221 | DUB  |
| 141 | BARBUDA                 | 222 | EAS  |
| 142 | BARREW ISLANDS          | 223 | ECU  |
| 143 | BASSAS DA INDIA         | 224 | EGY  |
| 144 |                         | 225 | ELS  |
| 145 | BELEFISEAND             | 220 | END  |
| 147 | BELIZE                  | 228 | EQU  |
| 148 | BENIN                   | 229 | ERIT |
| 149 | BERMUDA                 | 230 | EST  |
| 150 | BHUTAN                  | 231 | ETH  |
| 151 | BISMARCK ARCHIP         | 232 | EUR  |
| 152 | BISSAGOS ISLANDS        | 233 | FALI |
| 153 | BOLIVIA                 | 234 | FAN  |
| 155 | BORNEO                  | 235 | FER  |
| 156 | BOSNIA-HERZEGOVINA      | 237 | FIJI |
| 157 | BOTSWANA                | 238 | FINL |
| 158 | BOUGAINVILLE            | 239 | FOR  |
| 159 | BRAZIL                  | 240 | FRA  |
| 160 | BRECHOU                 | 241 | FRE  |
| 161 | BRITISH ANTARCTIC TERR  | 242 | FRE  |
| 162 | BRITISH GUIANA          | 243 | FRE  |
| 164 | BRITISH SOLOMON ISLANDS | 244 | FRIE |
| 165 | BRITISH VIRGIN ISLANDS  | 245 | FUT  |
| 166 | BRUNEI                  | 247 | GAB  |
| 167 | BUKA                    | 248 | GAL  |
| 168 | BULGARIA                | 249 | GAN  |
| 169 | BURKINA FASO            | 250 | GAN  |
| 170 | BURMA                   | 251 | GAZ  |
| 171 | BURUNDI                 | 252 | GEC  |
| 1/2 |                         | 253 | GER  |
| 173 |                         | 204 | GID  |
| 175 | CAMEROON                | 256 | GILF |
| 176 | CAMPBELL ISLANDS        | 257 | GLO  |
| 177 | CANADA                  | 258 | GOZ  |
| 178 | CANARY ISLANDS          | 259 | GRA  |
| 179 | CANTON                  | 260 | GRA  |
| 180 | CAPE VERDE              | 261 | GRE  |

| CODE | COUNTRY OF DESTINATION | CODE | COUNTRY OF DESTINATION  | COD<br>E   | COUNTRY OF DESTINATION |
|------|------------------------|------|-------------------------|------------|------------------------|
| 100  | ABU DHABI              | 181  | CAROLINE ISLANDS        | -<br>262   | GREECE                 |
| 101  | ADEN                   | 182  | CAYMAN ISLANDS          | 263        | GREENLAND              |
| 102  | ADMIRALTY ISLANDS      | 183  | CELEBES                 | 264        | GRENADA                |
| 103  | AFARS, FRENCH TERR     | 184  | CENTRAL AFRICAN REP     | 265        | GUADELOUPE             |
| 104  | AFGHANISTAN            | 185  | CEUTA                   | 266        | GUAM                   |
| 105  | AGELEGA ISLANDS        | 186  | CEYLON                  | 267        | GUANTANAMO BAY         |
| 106  | AITUTAKI               | 187  | CHAD                    | 268        | GUATEMALA              |
| 107  | AJMAN                  | 188  | CHAFARINAS              | 269        | GUERNSEY               |
| 108  | ALAND                  | 189  | CHAGOS ARCHIPELAGO      | 270        |                        |
| 109  | ALASKA                 | 190  |                         | 271        | GUINEA-BISSAU          |
| 111  |                        | 191  |                         | 272        |                        |
| 112  | ALEUTIAN ISLANDS       | 193  | CHILE                   | 274        | HAINAN                 |
| 113  | ALGERIA                | 194  | CHINA PEP REP OF C      | 275        | HAITI                  |
| 114  | ALHUCEMAS              | 195  | CHINA TAIWAN            | 276        | HAWAII                 |
| 115  | ALL SAINTS             | 196  | CHRISTMAS IS., PAC OCN  | 277        | HERM                   |
| 116  | AMERICAN SAMOA         | 197  | COLOMBIA                | 278        | HERVEY ISLANDS         |
| 117  | AMIRANTES              | 198  | COMORO ISLANDS          | 279        | HOKKAIDO               |
| 118  | ANDAMAN ISLANDS        | 199  | COMOROS                 | 280        | HONDURAS               |
| 119  | ANDORRA                | 200  | CONGO                   | 281        | HONG KONG              |
| 120  | ANEGADA                | 201  | COOK ISLANDS            | 282        | HONSHU                 |
| 121  | ANGULA                 | 202  | CORFU                   | 283        |                        |
| 122  | ANGUILLA               | 203  |                         | 284        |                        |
| 123  |                        | 204  |                         | 200        | ICELAND                |
| 124  | ARGENTINA              | 205  | CRETE                   | 200        | ΙΝΠΙΔ                  |
| 126  | ARMENIA                | 200  | CROATIA                 | 288        | INDONESIA              |
| 127  | ARUBA                  | 208  | CUBA                    | 289        | IRAN                   |
| 128  | ASCENSION              | 209  | CURACAO                 | 290        | IRAQ                   |
| 129  | ATIU ISLAND            | 210  | CYPRUS                  | 291        | IRELAND                |
| 130  | AUSTRIA                | 211  | CZECH REPUBLIC          | 292        | IRIAN JAYA             |
| 131  | AVARUA                 | 212  | D'ENTRECASTEAUX ISLANDS | 293        | IRISH REPUBLIC         |
| 132  | AZERBAIJAN             | 213  | DAHOMEY                 | 294        | ISLE OF MAN            |
| 133  | AZORES                 | 214  | DAITO ISLANDS           | 295        | ISRAEL                 |
| 134  | BAHAMAS                | 215  | DANGER ISLANDS          | 296        | ISSAS, FRENCH TERR     |
| 135  | BAHRAIN                | 216  | DENMARK                 | 297        | ITALY                  |
| 136  | BALEARIC ISLANDS       | 217  | DESIRADE                | 298        | IVORY COAST            |
| 137  | BALLISLAND             | 218  | DJIBOUTI                | 299        |                        |
| 130  |                        | 219  |                         | 300        |                        |
| 133  | BARBADOS               | 220  | DUBAL                   | 302        | JAPAN                  |
| 141  | BARBUDA                | 222  | EASTER ISLAND           | 303        | JAPEN ISLAND           |
| 142  | BARREW ISLANDS         | 223  | ECUADOR                 | 304        | JAVA                   |
| 143  | BASSAS DA INDIA        | 224  | EGYPT                   | 305        | JERSEY                 |
| 144  | BELARUS                | 225  | EL SALVADOR             | 306        | JETHOU ISLAND          |
| 145  | BELEP ISLAND           | 226  | ELLICE ISLANDS          | 307        | JOHORE                 |
| 146  | BELGIUM                | 227  | ENDERBURY               | 308        | JORDAN                 |
| 147  | BELIZE                 | 228  | EQUATORIAL GUINEA       | 309        | JUNAGADH               |
| 148  | BENIN                  | 229  | ERITREA                 | 310        | KALIMANTAN             |
| 149  | BERMUDA                | 230  | ESTONIA                 | 311        |                        |
| 150  |                        | 201  |                         | 31Z<br>212 |                        |
| 152  |                        | 232  |                         | 313        |                        |
| 152  | BOLIVIA                | 233  |                         | 314        | KEDAH                  |
| 154  | BONAIRE                | 235  | FAROE ISLANDS           | 316        | KELANTAN               |
| 155  | BORNEO                 | 236  | FERNANDO PO             | 317        | KENYA                  |
| 156  | BOSNIA-HERZEGOVINA     | 237  | FIJI                    | 318        | KERMADEC ISLANDS       |
| 157  | BOTSWANA               | 238  | FINLAND                 | 319        | KHAN YUNIS             |
| 158  | BOUGAINVILLE           | 239  | FORMOSA                 | 320        | KIRGHIZIA              |
| 159  | BRAZIL                 | 240  | FRANCE                  | 321        | KIRIBATI               |
| 160  | BRECHOU                | 241  | FRENCH GUIANA           | 322        | KOREA, DEM P'S REP OF  |
| 161  | BRITISH ANTARCTIC TERR | 242  | FRENCH OCEANIA          | 323        | KOREA, REP OF          |
| 162  | BRITISH GUIANA         | 243  | FRENCH POLYNESIA        | 324        |                        |
| 163  |                        | 244  | FRIENDLY ISLANDS        | 325        | KUWAII                 |
| 165  |                        | 240  |                         | 320<br>327 |                        |
| 166  | BRUNFI                 | 240  | GABON                   | 328        | LABITADON              |
| 167  | BUKA                   | 248  | GALAPAGOS ISLANDS       | 329        | LACCADIVES             |
| 168  | BULGARIA               | 249  | GAMBIA. THE             | 330        | LAOS                   |
| 169  | BURKINA FASO           | 250  | GAMBIER ISLANDS         | 331        | LAS PALMAS             |
| 170  | BURMA                  | 251  | GAZA                    | 332        | LATVIA                 |
| 171  | BURUNDI                | 252  | GEORGIA                 | 333        | LEBANON                |
| 172  | CABINDA                | 253  | GERMANY                 | 334        | LEEWARD ISLANDS        |
| 173  | CAICOS ISLANDS         | 254  | GHANA                   | 335        | LES SAINTES            |
| 174  | CAMBODIA               | 255  | GIBRALTAR               | 336        | LESOTHO                |
| 1/5  |                        | 256  |                         | 337        |                        |
| 1/6  | CAMPBELL ISLANDS       | 257  | GLURIEUSES ISLANDS      | 338        |                        |
| 177  |                        | 200  |                         | 340        |                        |
| 179  | CANTON                 | 260  | GRANDE COMORE ISLAND    | 341        | LITHUANIA              |
| 180  | CAPE VERDE             | 261  | GREAT BRITAIN           | 342        | LOUISIADE ARCHIPELAGO  |
|      |                        |      |                         |            |                        |

| 343                                                                                                    | LOYALTY ISLANDS                                                                                                    | 429                                                                                                    | PERIM                                                                                                    | 515                                                                                                   | ST JOHN                                                                                                    |
|----------------------------------------------------------------------------------------------------|----------------------------------------------------------------------------------------------------|----------------------------------------------------------------------------------------------------|----------------------------------------------------------------------------------------------------|----------------------------------------------------------------------------------------------------|----------------------------------------------------------------------------------------------------|
| 344                                                                                                    | LUXEMBOURG                                                                                                    | 430                                                                                                    | PERLIS                                                                                                    | 516                                                                                                   | STILICIA                                                                                                    |
| 345                                                                                                    | MACAU                                                                                                    | /31                                                                                                    | DEDSIA                                                                                                    | 517                                                                                                   | ST MADIE                                                                                                    |
| 040                                                                                                    |                                                                                                    | 400                                                                                                    |                                                                                                    | 510                                                                                                   |                                                                                                    |
| 340                                                                                                    |                                                                                                    | 432                                                                                                    | PERU                                                                                                    | 518                                                                                                   | ST MARTIN                                                                                                    |
| 347                                                                                                    | MACIAS NGUEMA BIYOGO ISL                                                                                                    | 433                                                                                                    | PESCADORES ISLANDS                                                                                                    | 519                                                                                                   | ST PIERRE, MIQUELON                                                                                                    |
| 348                                                                                                    | MADAGASCAR                                                                                                    | 434                                                                                                    | PETER I ISLAND                                                                                                    | 520                                                                                                   | ST THOMAS                                                                                                    |
| 349                                                                                                    | MADEIRA                                                                                                    | 435                                                                                                    | PHILIPPINES                                                                                                    | 521                                                                                                   | ST VINCENT, GRENADINES                                                                                                    |
| 350                                                                                                    | MALACCA                                                                                                    | 436                                                                                                    | PHOENIX ISLANDS                                                                                                    | 522                                                                                                   | SUDAN                                                                                                    |
| 351                                                                                                    | MALAWI                                                                                                    | 437                                                                                                    | PINE ISLAND                                                                                                    | 523                                                                                                   | SULAWESI                                                                                                    |
| 352                                                                                                    | MALAYSIA                                                                                                    | 438                                                                                                    | PITCAIRN ISLAND                                                                                                    | 524                                                                                                   | SUMATRA                                                                                                    |
| 252                                                                                                    | MALDIVES                                                                                                    | 420                                                                                                    |                                                                                                    | 525                                                                                                   | CUDINAME                                                                                                    |
| 054                                                                                                    | MALL                                                                                                    | 439                                                                                                    | POLAND                                                                                                    | 520                                                                                                   |                                                                                                    |
| 354                                                                                                    | MALI                                                                                                    | 440                                                                                                    |                                                                                                    | 520                                                                                                   | SURPRIS ISLANDS                                                                                                    |
| 355                                                                                                    | MALIA                                                                                                    | 441                                                                                                    | PORTUGUESE GUINEA                                                                                                    | 527                                                                                                   | SUWARROW                                                                                                    |
| 356                                                                                                    | MALVINAS                                                                                                    | 442                                                                                                    | PORTUGUESE TIMOR                                                                                                    | 528                                                                                                   | SVALBARD                                                                                                    |
| 357                                                                                                    | MANAHIKI                                                                                                    | 443                                                                                                    | PRINCE EDWARD ISLAND                                                                                                    | 529                                                                                                   | SWAZILAND                                                                                                    |
| 358                                                                                                    | MANCHURIA                                                                                                    | 444                                                                                                    | PRINCIPE                                                                                                    | 530                                                                                                   | SWEDEN                                                                                                    |
| 359                                                                                                    | MANGAIA                                                                                                    | 445                                                                                                    | PUERTO RICO                                                                                                    | 531                                                                                                   | SWITZERLAND                                                                                                    |
| 360                                                                                                    | MANUA                                                                                                    | 446                                                                                                    | PUKAPUKA                                                                                                    | 532                                                                                                   | SYRIA                                                                                                    |
| 361                                                                                                    | MANUAE ISLAND                                                                                                    | 447                                                                                                    | OATAR                                                                                                    | 533                                                                                                   | TADZHIKISTAN                                                                                                    |
| 362                                                                                                    | MARCUS ISLAND                                                                                                    | 448                                                                                                    |                                                                                                    | 534                                                                                                   | таніті                                                                                                    |
| 363                                                                                                    |                                                                                                    | 110                                                                                                    |                                                                                                    | 535                                                                                                   | ΤΛΙΜΛΛΝ                                                                                                    |
| 200                                                                                                    |                                                                                                    | 450                                                                                                    | DAKALIANCA                                                                                                    | 500                                                                                                   |                                                                                                    |
| 304                                                                                                    |                                                                                                    | 450                                                                                                    | RANAMANGA                                                                                                    | 530                                                                                                   |                                                                                                    |
| 365                                                                                                    | MARQUESAS ISLANDS                                                                                                    | 451                                                                                                    | RAOUL                                                                                                    | 537                                                                                                   | TANGIER                                                                                                    |
| 366                                                                                                    | MARSHALL ISLANDS                                                                                                    | 452                                                                                                    | RAROTANGA ISLAND                                                                                                    | 538                                                                                                   | TANZANIA                                                                                                    |
| 367                                                                                                    | MARTINIQUE                                                                                                    | 453                                                                                                    | RAS AL KHAIMAH                                                                                                    | 539                                                                                                   | TENERIFE                                                                                                    |
| 368                                                                                                    | MATSU                                                                                                    | 454                                                                                                    | REUNION                                                                                                    | 540                                                                                                   | THAILAND                                                                                                    |
| 369                                                                                                    | MAUKE ISLAND                                                                                                    | 455                                                                                                    | RHODESIA                                                                                                    | 541                                                                                                   | TIBET                                                                                                    |
| 370                                                                                                    | MAURITANIA                                                                                                    | 456                                                                                                    | RHODOS                                                                                                    | 542                                                                                                   | TIMOR                                                                                                    |
| 371                                                                                                    | MAURITIUS                                                                                                    | 457                                                                                                    | RIQ MUNI                                                                                                    | 543                                                                                                   | TOBAGO                                                                                                    |
| 372                                                                                                    |                                                                                                    | 458                                                                                                    | ROMANIA                                                                                                    | 544                                                                                                   | TOGO                                                                                                    |
| 272                                                                                                    |                                                                                                    | 450                                                                                                    |                                                                                                    | 544                                                                                                   |                                                                                                    |
| 3/3                                                                                                    |                                                                                                    | 459                                                                                                    |                                                                                                    | 545                                                                                                   |                                                                                                    |
| 374                                                                                                    | MEXICO                                                                                                    | 460                                                                                                    | RUSSIA                                                                                                    | 546                                                                                                   | TONGA                                                                                                    |
| 375                                                                                                    | MICRONESIA, FED STATE OF                                                                                                    | 461                                                                                                    | RWANDA                                                                                                    | 547                                                                                                   | TONGAREWA                                                                                                    |
| 376                                                                                                    | MIDWAY                                                                                                    | 462                                                                                                    | RYUKYU ISLANDS                                                                                                    | 548                                                                                                   | TORRES ISLANDS                                                                                                    |
| 377                                                                                                    | MITIARO                                                                                                    | 463                                                                                                    | SABA                                                                                                    | 549                                                                                                   | TORTOLA                                                                                                    |
| 378                                                                                                    | MOHELI ISLAND                                                                                                    | 464                                                                                                    | SABAH                                                                                                    | 550                                                                                                   | TRENGGANU                                                                                                    |
| 379                                                                                                    | MOI DAVIA                                                                                                    | 465                                                                                                    | SAMOA AMERICAN                                                                                                    | 551                                                                                                   | TRINIDAD                                                                                                    |
| 380                                                                                                    | MOLUCCAS                                                                                                    | 466                                                                                                    |                                                                                                    | 552                                                                                                   | TRISTAN DE CUNHA                                                                                                    |
| 201                                                                                                    | MOLOCCAS                                                                                                    | 400                                                                                                    |                                                                                                    | 552                                                                                                   |                                                                                                    |
| 301                                                                                                    | MONACO                                                                                                    | 407                                                                                                    | SAN MARINO                                                                                                    | 553                                                                                                   | I RUBRIAND ISLANDS                                                                                                    |
| 382                                                                                                    | MONGOLIA                                                                                                    | 468                                                                                                    | SANTA CRUZ ISLANDS                                                                                                    | 554                                                                                                   | TUAMOTUISLANDS                                                                                                    |
| 383                                                                                                    | MONTSERRAT                                                                                                    | 469                                                                                                    | SAO TOME                                                                                                    | 555                                                                                                   | TUBAI ISLANDS                                                                                                    |
| 384                                                                                                    | MOROCCO                                                                                                    | 470                                                                                                    | SARAWAK                                                                                                    | 556                                                                                                   | TUNISIA                                                                                                    |
| 385                                                                                                    | MOZAMBIQUE                                                                                                    | 471                                                                                                    | SARDINIA                                                                                                    | 557                                                                                                   | TURKEY                                                                                                    |
| 386                                                                                                    | MUSCAT                                                                                                    | 472                                                                                                    | SARK                                                                                                    | 558                                                                                                   | TURKMENISTAN                                                                                                    |
| 387                                                                                                    | MYANMAR                                                                                                    | 473                                                                                                    | SAUDI ARABIA                                                                                                    | 559                                                                                                   | TURKS ISLAND                                                                                                    |
| 388                                                                                                    | NAMIBIA                                                                                                    | 474                                                                                                    | SAVAGE                                                                                                    | 560                                                                                                   |                                                                                                    |
| 380                                                                                                    | NALIDI                                                                                                    | 475                                                                                                    | SAWAII                                                                                                    | 561                                                                                                   |                                                                                                    |
| 209                                                                                                    |                                                                                                    | 470                                                                                                    |                                                                                                    | 501                                                                                                   |                                                                                                    |
| 390                                                                                                    | NEGRI SEMBILAN                                                                                                    | 476                                                                                                    | SCHOUTENISLANDS                                                                                                    | 562                                                                                                   | UGANDA                                                                                                    |
| 391                                                                                                    | NEPAL                                                                                                    | 4//                                                                                                    | SCOTLAND                                                                                                    | 563                                                                                                   | UKRAINE                                                                                                    |
| 392                                                                                                    | NETHERLANDS                                                                                                    | 478                                                                                                    | SELANGOR                                                                                                    | 564                                                                                                   | UMM AL QAIWAIN                                                                                                    |
| 393                                                                                                    | NETHERLANDS ANTILLES                                                                                                    | 479                                                                                                    | SENEGAL                                                                                                    | 565                                                                                                   | UNION ISLANDS                                                                                                    |
| 394                                                                                                    | NETHERLANDS GUIANA                                                                                                    | 480                                                                                                    | SEYCHELLES                                                                                                    | 566                                                                                                   | UNITED ARAB EMIRATES                                                                                                    |
| 395                                                                                                    | NEVIS                                                                                                    | 481                                                                                                    | SHARJAH                                                                                                    | 567                                                                                                   | UNITED ARAB REP                                                                                                    |
| 396                                                                                                    | NEW CALEDONIA                                                                                                    | 482                                                                                                    | SHIKOKU                                                                                                    | 568                                                                                                   | UNITED KINGDOM                                                                                                    |
| 397                                                                                                    | NEW GUINEA. INDONESIA                                                                                                    | 483                                                                                                    | SHORTLAND ISLAND                                                                                                    | 569                                                                                                   | UNITED STATES OF AMERICA                                                                                                    |
| 398                                                                                                    | NEW GUINEA, PAPIJA                                                                                                    | 484                                                                                                    | SIAM                                                                                                    | 570                                                                                                   | UPOLU                                                                                                    |
| 300                                                                                                    | NEW HERRIDES                                                                                                    | 185                                                                                                    |                                                                                                    | 571                                                                                                   |                                                                                                    |
| 400                                                                                                    |                                                                                                    | 400                                                                                                    |                                                                                                    | 570                                                                                                   |                                                                                                    |
| 400                                                                                                    |                                                                                                    | 400                                                                                                    |                                                                                                    | 2/2                                                                                                   |                                                                                                    |
| 401                                                                                                    | NEWFOUNDLAND                                                                                                    | 48/                                                                                                    | SIKKIM                                                                                                    | 5/3                                                                                                   | USA                                                                                                    |
| 402                                                                                                    | NICARAGUA                                                                                                    | 488                                                                                                    | SINGAPORE                                                                                                    | 574                                                                                                   | UZBEKISTAN                                                                                                    |
| 403                                                                                                    | NIGER                                                                                                    | 489                                                                                                    | SLOVAK REPUBLIC                                                                                                    | 575                                                                                                   | VANCOUVER ISLAND                                                                                                    |
| 404                                                                                                    | NIGERIA                                                                                                    | 490                                                                                                    | SLOVENIA                                                                                                    | 576                                                                                                   | VANUATU                                                                                                    |
| 405                                                                                                    | NIUE                                                                                                    | 491                                                                                                    | SOCIETY ISLANDS                                                                                                    | 577                                                                                                   | VATICAN CITY STATE                                                                                                    |
| 406                                                                                                    | NOCOBAR ISLANDS                                                                                                    | 492                                                                                                    | SOCOTRA                                                                                                    | 578                                                                                                   | VENEZUELA                                                                                                    |
| 407                                                                                                    | NORTH KOREA                                                                                                    | 493                                                                                                    | SOLOMON ISLANDS                                                                                                    | 579                                                                                                   | VIETNAM                                                                                                    |
| 408                                                                                                    |                                                                                                    | 494                                                                                                    | SOMALIA                                                                                                    | 500                                                                                                   | VIRGIN IS BRITISH                                                                                                    |
| 409                                                                                                    | NOR THERN IRELAND                                                                                                    |                                                                                                    |                                                                                                    | 200                                                                                                   |                                                                                                    |
| 403                                                                                                    |                                                                                                    | 105                                                                                                    |                                                                                                    | 590<br>581                                                                                            |                                                                                                    |
| 410                                                                                                    |                                                                                                    | 495                                                                                                    |                                                                                                    | 581                                                                                                   | VIRGIN IS., USA                                                                                                    |
| 411                                                                                                    | NORTHERN IKELAND<br>NORWAY<br>NOSSI BE ISLANDS<br>OCEAN ISLAND                                                                                                    | 495<br>496                                                                                                    | SOUTH AFRICA<br>SOUTH GEORGIA ISLANDS                                                                                                    | 580<br>581<br>582                                                                                     | VIRGIN IS., USA<br>VOLCANO ISLANDS                                                                                                    |
| 440                                                                                                    | NOR HERN IRELAND<br>NORWAY<br>NOSSI BE ISLANDS<br>OCEAN ISLAND                                                                                                    | 495<br>496<br>497                                                                                                    | SOUTH AFRICA<br>SOUTH GEORGIA ISLANDS<br>SOUTH KOREA                                                                                                    | 580<br>581<br>582<br>583                                                                              | VIRGIN IS., USA<br>VOLCANO ISLANDS<br>WAKE                                                                                                    |
| 412                                                                                                    | NOR HERN IRELAND<br>NORWAY<br>NOSSI BE ISLANDS<br>OCEAN ISLAND<br>OKINAWA                                                                                                    | 495<br>496<br>497<br>498                                                                                                    | SOUTH AFRICA<br>SOUTH GEORGIA ISLANDS<br>SOUTH KOREA<br>SOUTH ORKNEYS                                                                                                    | 580<br>581<br>582<br>583<br>584                                                                       | VIRGIN IS., USA<br>VOLCANO ISLANDS<br>WAKE<br>WALLIS                                                                                                    |
| 412<br>413                                                                                                   | NOR HERN IRELAND<br>NORWAY<br>NOSSI BE ISLANDS<br>OCEAN ISLAND<br>OKINAWA<br>OMAN                                                                                                    | 495<br>496<br>497<br>498<br>499                                                                                                    | SOUTH AFRICA<br>SOUTH GEORGIA ISLANDS<br>SOUTH KOREA<br>SOUTH ORKNEYS<br>SOUTH SANDWICH ISLANDS                                                                                                    | 580<br>581<br>582<br>583<br>584<br>585                                                                | VIRGIN IS., USA<br>VOLCANO ISLANDS<br>WAKE<br>WALLIS<br>WALPOLE ISLANDS                                                                                                    |
| 412<br>413<br>414                                                                                            | NOR HERN IRELAND<br>NORWAY<br>NOSSI BE ISLANDS<br>OCEAN ISLAND<br>OKINAWA<br>OMAN<br>PAGO PAGO                                                                                                    | 495<br>496<br>497<br>498<br>499<br>500                                                                                                    | SOUTH AFRICA<br>SOUTH GEORGIA ISLANDS<br>SOUTH KOREA<br>SOUTH ORKNEYS<br>SOUTH SANDWICH ISLANDS<br>SOUTH SHETLANDS                                                                                                    | 580<br>581<br>582<br>583<br>584<br>585<br>586                                                         | VIRGIN IS., USA<br>VOLCANO ISLANDS<br>WAKE<br>WALLIS<br>WALPOLE ISLANDS<br>WALVIS BAY                                                                                                    |
| 412<br>413<br>414<br>415                                                                                     | NOR HERN IRELAND<br>NORWAY<br>NOSSI BE ISLANDS<br>OCEAN ISLAND<br>OKINAWA<br>OMAN<br>PAGO PAGO<br>PAHANG                                                                                                    | 495<br>496<br>497<br>498<br>499<br>500<br>501                                                                                                    | SOUTH AFRICA<br>SOUTH GEORGIA ISLANDS<br>SOUTH KOREA<br>SOUTH ORKNEYS<br>SOUTH SANDWICH ISLANDS<br>SOUTH SHETLANDS<br>SOUTH SHETLANDS<br>SOUTH WEST AFRICA                                                                                                    | 580<br>581<br>582<br>583<br>584<br>585<br>586<br>586<br>587                                           | VIRGIN IS., USA<br>VOLCANO ISLANDS<br>WAKE<br>WALLIS<br>WALPOLE ISLANDS<br>WALVIS BAY<br>WASHINGTON ISLANDS                                                                                                 |
| 412<br>413<br>414<br>415<br>416                                                                              | NOR HERN IRELAND<br>NORWAY<br>NOSSI BE ISLANDS<br>OCEAN ISLAND<br>OKINAWA<br>OMAN<br>PAGO PAGO<br>PAHANG<br>PAKISTAN                                                                                                    | 495<br>496<br>497<br>498<br>499<br>500<br>501<br>502                                                                                                    | SOUTH AFRICA<br>SOUTH GEORGIA ISLANDS<br>SOUTH KOREA<br>SOUTH ORKNEYS<br>SOUTH SANDWICH ISLANDS<br>SOUTH SHETLANDS<br>SOUTH WEST AFRICA<br>SOUTH WEST AFRICA<br>SOUTHERN RHODESIA                                                                                                    | 580<br>581<br>582<br>583<br>584<br>585<br>586<br>586<br>587<br>588                                    | VIRGIN IS., USA<br>VOLCANO ISLANDS<br>WAKE<br>WALLIS<br>WALPOLE ISLANDS<br>WALVIS BAY<br>WASHINGTON ISLANDS<br>YEMEN REPUBLIC                                                                               |
| 412<br>413<br>414<br>415<br>416<br>417                                                                       | NOR HERN IRELAND<br>NORWAY<br>NOSSI BE ISLANDS<br>OCEAN ISLAND<br>OKINAWA<br>OMAN<br>PAGO PAGO<br>PAHANG<br>PAKISTAN<br>PALAU ISLANDS                                                                                                    | 495<br>496<br>497<br>498<br>499<br>500<br>501<br>502<br>503                                                                                                    | SOUTH AFRICA<br>SOUTH AFRICA<br>SOUTH KOREA<br>SOUTH KOREA<br>SOUTH ORKNEYS<br>SOUTH SANDWICH ISLANDS<br>SOUTH SHETLANDS<br>SOUTH WEST AFRICA<br>SOUTH WEST AFRICA<br>SOUTHERN RHODESIA<br>SPAIN                                                                                                    | 580<br>581<br>582<br>583<br>584<br>585<br>586<br>586<br>587<br>588<br>588                             | VIRGIN IS., USA<br>VOLCANO ISLANDS<br>WAKE<br>WALLIS<br>WALPOLE ISLANDS<br>WALVIS BAY<br>WASHINGTON ISLANDS<br>YEMEN REPUBLIC<br>YUGOSLAVIA                                                                 |
| 412<br>413<br>414<br>415<br>416<br>417<br>418                                                                | NOR HERN IRELAND<br>NORWAY<br>NOSSI BE ISLANDS<br>OCEAN ISLAND<br>OKINAWA<br>OMAN<br>PAGO PAGO<br>PAHANG<br>PAKISTAN<br>PALAU ISLANDS<br>PALMERSTON                                                                                                    | 495           496           497           498           499           500           501           502           503           504                                                                                                    | SOUTH AFRICA<br>SOUTH GEORGIA ISLANDS<br>SOUTH KOREA<br>SOUTH ORKNEYS<br>SOUTH ORKNEYS<br>SOUTH SANDWICH ISLANDS<br>SOUTH SHETLANDS<br>SOUTH WEST AFRICA<br>SOUTH WEST AFRICA<br>SOUTHERN RHODESIA<br>SPANIN<br>SPANISH GUINEA                                                                                                    | 580<br>581<br>582<br>583<br>584<br>585<br>586<br>586<br>587<br>588<br>588<br>589<br>590               | VIRGIN IS., USA<br>VOLCANO ISLANDS<br>WAKE<br>WALLIS<br>WALPOLE ISLANDS<br>WALPOLE ISLANDS<br>WALYIS BAY<br>WASHINGTON ISLANDS<br>YEMEN REPUBLIC<br>YUGOSLAVIA<br>ZAIRE                                     |
| 412<br>413<br>414<br>415<br>416<br>417<br>418<br>419                                                         | NOR THERN TRELAND<br>NORWAY<br>NOSSI BE ISLANDS<br>OCEAN ISLAND<br>OKINAWA<br>OMAN<br>PAGO PAGO<br>PAHANG<br>PAKISTAN<br>PALAU ISLANDS<br>PALMERSTON<br>PANAMA                                                                                                    | <ul> <li>495</li> <li>496</li> <li>497</li> <li>498</li> <li>499</li> <li>500</li> <li>501</li> <li>502</li> <li>503</li> <li>504</li> <li>505</li> </ul>                                                                                         | SOUTH AFRICA<br>SOUTH AFRICA<br>SOUTH GEORGIA ISLANDS<br>SOUTH KOREA<br>SOUTH ORKNEYS<br>SOUTH ORKNEYS<br>SOUTH SANDWICH ISLANDS<br>SOUTH WEST AFRICA<br>SOUTH WEST AFRICA<br>SOUTH WEST AFRICA<br>SOUTHERN RHODESIA<br>SPANISH GUINEA<br>SPANISH SAHAPA                                                                                                    | 580<br>581<br>582<br>583<br>584<br>585<br>586<br>586<br>587<br>588<br>589<br>590<br>591               | VIRGIN IS., USA<br>VOLCANO ISLANDS<br>WAKE<br>WALLIS<br>WALPOLE ISLANDS<br>WALVIS BAY<br>WASHINGTON ISLANDS<br>YEMEN REPUBLIC<br>YUGOSLAVIA<br>ZAIRE<br>ZAIRE                                               |
| 412<br>413<br>414<br>415<br>416<br>417<br>418<br>419<br>420                                                  | NORWAY NOSSI BE ISLANDS OCEAN ISLAND OKINAWA OMAN PAGO PAGO PAHANG PAKISTAN PALAU ISLANDS PALAU ISLANDS PANAMA PANAMA PANAMA PANAMA PANAMA                                                                                                    | 495           496           497           498           499           500           501           502           503           504           505           506                                                                                     | SOUTH AFRICA<br>SOUTH AFRICA<br>SOUTH GEORGIA ISLANDS<br>SOUTH KOREA<br>SOUTH ORKNEYS<br>SOUTH ORKNEYS<br>SOUTH SANDWICH ISLANDS<br>SOUTH SHETLANDS<br>SOUTH WEST AFRICA<br>SOUTH WEST AFRICA<br>SOUTHERN RHODESIA<br>SPANISH GUINEA<br>SPANISH GUINEA<br>SPANISH SAHARA                                                                                                    | 580<br>581<br>582<br>583<br>584<br>585<br>586<br>587<br>588<br>589<br>590<br>590<br>591<br>502        | VIRGIN IS., USA<br>VOLCANO ISLANDS<br>WAKE<br>WALLIS<br>WALPOLE ISLANDS<br>WALVIS BAY<br>WASHINGTON ISLANDS<br>YEMEN REPUBLIC<br>YUGOSLAVIA<br>ZAIRE<br>ZAMBIA<br>ZAMZIRAD                                  |
| 412<br>413<br>414<br>415<br>416<br>417<br>418<br>419<br>420                                                  | NOR THERN TRELAND<br>NORWAY<br>NOSSI BE ISLANDS<br>OCEAN ISLAND<br>OKINAWA<br>OMAN<br>PAGO PAGO<br>PAHANG<br>PAKISTAN<br>PALAU ISLANDS<br>PALMERSTON<br>PANAMA<br>PANAMA<br>PANAMA CANAL ZONE<br>DADILA NEW CUMPE                                                                                                    | 495           496           497           498           499           500           501           502           503           504           505           506           602                                                                       | SOUTH AFRICA<br>SOUTH AFRICA<br>SOUTH GEORGIA ISLANDS<br>SOUTH KOREA<br>SOUTH ORKNEYS<br>SOUTH SANDWICH ISLANDS<br>SOUTH SANDWICH ISLANDS<br>SOUTH WEST AFRICA<br>SOUTH WEST AFRICA<br>SOUTHERN RHODESIA<br>SPANISH GUINEA<br>SPANISH GUINEA<br>SPANISH SOV. IN N. AFR<br>SPANISH SOV. IN N. AFR                                                                                                    | 580<br>581<br>582<br>583<br>584<br>585<br>586<br>587<br>588<br>589<br>590<br>591<br>592<br>592        | VIRGIN IS., USA<br>VOLCANO ISLANDS<br>WAKE<br>WALLIS<br>WALPOLE ISLANDS<br>WALVIS BAY<br>WASHINGTON ISLANDS<br>YEMEN REPUBLIC<br>YUGOSLAVIA<br>ZAIRE<br>ZAMBIA<br>ZANZIBAR                                  |
| 412<br>413<br>414<br>415<br>416<br>417<br>418<br>419<br>420<br>421                                           | NOR HERN IRELAND<br>NORWAY<br>NOSSI BE ISLANDS<br>OCEAN ISLAND<br>OKINAWA<br>OMAN<br>PAGO PAGO<br>PAHANG<br>PAKISTAN<br>PALAU ISLANDS<br>PALMERSTON<br>PANAMA<br>PANAMA<br>PANAMA CANAL ZONE<br>PAPUA NEW GUINEA                                                                                                    | 495           496           497           498           499           500           501           502           503           504           505           506           507                                                                       | SOUTH AFRICA<br>SOUTH AFRICA<br>SOUTH GEORGIA ISLANDS<br>SOUTH KOREA<br>SOUTH ORKNEYS<br>SOUTH SANDWICH ISLANDS<br>SOUTH SANDWICH ISLANDS<br>SOUTH WEST AFRICA<br>SOUTH WEST AFRICA<br>SOUTHERN RHODESIA<br>SPAIN<br>SPANISH GUINEA<br>SPANISH GUINEA<br>SPANISH SAHARA<br>SPANISH SOV. IN N. AFR<br>SPITZBERGEN                                                                                                    | 580<br>581<br>582<br>583<br>584<br>585<br>586<br>587<br>588<br>589<br>590<br>591<br>592<br>592<br>593 | VIRGIN IS., USA<br>VOLCANO ISLANDS<br>WAKE<br>WALLIS<br>WALDLE ISLANDS<br>WALVIS BAY<br>WASHINGTON ISLANDS<br>YEMEN REPUBLIC<br>YUGOSLAVIA<br>ZAIRE<br>ZAMBIA<br>ZANZIBAR<br>ZIMBABWE                       |
| 412<br>413<br>414<br>415<br>416<br>417<br>418<br>419<br>420<br>421<br>422                                    | NOR HERN IRELAND<br>NORWAY<br>NOSSI BE ISLANDS<br>OCEAN ISLAND<br>OKINAWA<br>OMAN<br>PAGO PAGO<br>PAHANG<br>PAKISTAN<br>PALAU ISLANDS<br>PALMERSTON<br>PANAMA<br>PANAMA CANAL ZONE<br>PAPUA NEW GUINEA<br>PARAGUAY                                                                                                    | 495           496           497           498           499           500           501           502           503           504           505           506           507           508                                                         | SOUTH AFRICA<br>SOUTH AFRICA<br>SOUTH GEORGIA ISLANDS<br>SOUTH KOREA<br>SOUTH ORKNEYS<br>SOUTH SANDWICH ISLANDS<br>SOUTH SHETLANDS<br>SOUTH WEST AFRICA<br>SOUTH WEST AFRICA<br>SOUTHERN RHODESIA<br>SPANISH GUINEA<br>SPANISH GUINEA<br>SPANISH SAHARA<br>SPANISH SOV. IN N. AFR<br>SPITZBERGEN<br>SPORADES                                                                                                    | 580<br>581<br>582<br>583<br>584<br>585<br>586<br>587<br>588<br>589<br>590<br>591<br>592<br>593        | VIRGIN IS., USA<br>VOLCANO ISLANDS<br>WAKE<br>WALLIS<br>WALPOLE ISLANDS<br>WALPOLE ISLANDS<br>WALPOLE ISLANDS<br>WALPOLE ISLANDS<br>YEMEN REPUBLIC<br>YUGOSLAVIA<br>ZAIRE<br>ZAMBIA<br>ZANZIBAR<br>ZIMBABWE |
| 412<br>413<br>414<br>415<br>416<br>417<br>418<br>419<br>420<br>421<br>422<br>423                             | NORWAY NORWAY NOSSI BE ISLANDS OCEAN ISLAND OKINAWA OMAN PAGO PAGO PAHANG PAKISTAN PALAU ISLANDS PALMERSTON PANAMA PANAMA PANAMA PANAWA CANAL ZONE PAPUA NEW GUINEA PARAGUAY PAUMOTU ISLANDS                                                                                                    | 495           496           497           498           499           500           501           502           503           504           505           506           507           508           509                                           | SOUTH AFRICA<br>SOUTH AFRICA<br>SOUTH GEORGIA ISLANDS<br>SOUTH KOREA<br>SOUTH ORKNEYS<br>SOUTH SANDWICH ISLANDS<br>SOUTH SANDWICH ISLANDS<br>SOUTH WEST AFRICA<br>SOUTH WEST AFRICA<br>SOUTH WEST AFRICA<br>SOUTHERN RHODESIA<br>SPANISH GUINEA<br>SPANISH GUINEA<br>SPANISH SAHARA<br>SPANISH SOV. IN N. AFR<br>SPITZBERGEN<br>SPORADES<br>SRI LANKA                                                                                                    | 580<br>581<br>582<br>583<br>584<br>585<br>586<br>587<br>588<br>589<br>590<br>591<br>592<br>593        | VIRGIN IS., USA<br>VOLCANO ISLANDS<br>WAKE<br>WALLIS<br>WALPOLE ISLANDS<br>WALVIS BAY<br>WASHINGTON ISLANDS<br>YEMEN REPUBLIC<br>YUGOSLAVIA<br>ZAIRE<br>ZAMBIA<br>ZANZIBAR<br>ZIMBABWE                      |
| 412<br>413<br>414<br>415<br>416<br>417<br>418<br>419<br>420<br>421<br>422<br>423<br>424                      | NORWAY NORWAY NOSSI BE ISLANDS OCEAN ISLAND OKINAWA OMAN PAGO PAGO PAHANG PAKISTAN PALAU ISLANDS PALAU ISLANDS PANAMA PANAMA CANAL ZONE PAPUA NEW GUINEA PARAGUAY PAUMOTU ISLANDS PEMBA                                                                                                    | 495           496           497           498           499           500           501           502           503           504           505           506           507           508           509           510                             | SOUTH AFRICA<br>SOUTH AFRICA<br>SOUTH GEORGIA ISLANDS<br>SOUTH KOREA<br>SOUTH ORKNEYS<br>SOUTH ORKNEYS<br>SOUTH SANDWICH ISLANDS<br>SOUTH WEST AFRICA<br>SOUTH WEST AFRICA<br>SOUTH ORKNEY<br>SOUTH ORKNEY<br>SOUTH SANDWICH ISLANDS<br>SOUTH WEST AFRICA<br>SOUTH WEST AFRICA<br>SO | 580<br>581<br>582<br>583<br>584<br>585<br>586<br>587<br>588<br>589<br>590<br>591<br>592<br>593        | VIRGIN IS., USA<br>VOLCANO ISLANDS<br>WAKE<br>WALLIS<br>WALPOLE ISLANDS<br>WALVIS BAY<br>WASHINGTON ISLANDS<br>YEMEN REPUBLIC<br>YUGOSLAVIA<br>ZAIRE<br>ZAMBIA<br>ZINZIBAR<br>ZIMBABWE                      |
| 412<br>413<br>414<br>415<br>416<br>417<br>418<br>419<br>420<br>421<br>422<br>423<br>424<br>425               | NORWAY NORWAY NOSSI BE ISLANDS OCEAN ISLAND OKINAWA OMAN PAGO PAGO PAHANG PAKISTAN PALAU ISLANDS PALMERSTON PANAMA PANAMA PANAMA CANAL ZONE PAPUA NEW GUINEA PARAGUAY PAUMOTU ISLANDS PEMBA PENANG                                                                                                    | 495           496           497           498           499           500           501           502           503           504           505           506           507           508           509           510           511               | SOUTH AFRICA<br>SOUTH AFRICA<br>SOUTH GEORGIA ISLANDS<br>SOUTH KOREA<br>SOUTH ORKNEYS<br>SOUTH SANDWICH ISLANDS<br>SOUTH SANDWICH ISLANDS<br>SOUTH WEST AFRICA<br>SOUTH WEST AFRICA<br>SOUTHERN RHODESIA<br>SPANISH GUINEA<br>SPANISH GUINEA<br>SPANISH GUINEA<br>SPANISH SOV. IN N. AFR<br>SPITZBERGEN<br>SPORADES<br>SRI LANKA<br>ST BARTHOLOMEW<br>ST CHRISTOPHER, NEVIS                                                                                                    | 580<br>581<br>582<br>583<br>584<br>585<br>586<br>587<br>588<br>589<br>590<br>591<br>592<br>593        | VIRGIN IS., USA<br>VOLCANO ISLANDS<br>WAKE<br>WALLIS<br>WALPOLE ISLANDS<br>WALVIS BAY<br>WASHINGTON ISLANDS<br>YEMEN REPUBLIC<br>YUGOSLAVIA<br>ZAIRE<br>ZAMBIA<br>ZANZIBAR<br>ZIMBABWE                      |
| 412<br>413<br>414<br>415<br>416<br>417<br>418<br>419<br>420<br>421<br>422<br>423<br>424<br>425<br>426        | NOR HERN IRELAND<br>NORWAY<br>NOSSI BE ISLANDS<br>OCEAN ISLAND<br>OKINAWA<br>OMAN<br>PAGO PAGO<br>PAHANG<br>PAKISTAN<br>PALAU ISLANDS<br>PALAU ISLANDS<br>PALMERSTON<br>PANAMA<br>PANAMA CANAL ZONE<br>PAPUA NEW GUINEA<br>PARAGUAY<br>PAUMOTU ISLANDS<br>PEMBA<br>PEMBA<br>PEMANG<br>PENGHU LIEHTAO ISLAND                         | 495           496           497           498           499           500           501           502           503           504           505           506           507           508           509           511           512               | SOUTH AFRICA<br>SOUTH AFRICA<br>SOUTH KOREA<br>SOUTH KOREA<br>SOUTH KOREA<br>SOUTH ORKNEYS<br>SOUTH SANDWICH ISLANDS<br>SOUTH SANDWICH ISLANDS<br>SOUTH WEST AFRICA<br>SOUTH WEST AFRICA<br>SOUTH OF A SOUTH OF A SOUTH OF A SOUTH<br>SOUTH OF A SOUTH OF A SOUTH O                                                                                                    | 500<br>581<br>582<br>583<br>584<br>585<br>586<br>587<br>588<br>589<br>590<br>591<br>592<br>593        | VIRGIN IS., USA<br>VOLCANO ISLANDS<br>WAKE<br>WALLIS<br>WALVIS BAY<br>WASHINGTON ISLANDS<br>YEMEN REPUBLIC<br>YUGOSLAVIA<br>ZAIRE<br>ZAMBIA<br>ZANZIBAR<br>ZIMBABWE                                         |
| 412<br>413<br>414<br>415<br>416<br>417<br>418<br>419<br>420<br>421<br>422<br>423<br>424<br>425<br>426<br>427 | NOR HERN IRELAND<br>NORWAY<br>NOSSI BE ISLANDS<br>OCEAN ISLAND<br>OKINAWA<br>OMAN<br>PAGO PAGO<br>PAHANG<br>PAKISTAN<br>PALAU ISLANDS<br>PALMERSTON<br>PANAMA<br>PANAMA CANAL ZONE<br>PAPUA NEW GUINEA<br>PARAGUAY<br>PAUMOTU ISLANDS<br>PEMBA<br>PENANG<br>PENAHU LIEHTAO ISLAND<br>PENCHU LIEHTAO ISLAND<br>PENCHU LIEHTAO ISLAND | 495           496           497           498           499           500           501           502           503           504           505           506           507           508           509           511           512           513 | SOUTH AFRICA<br>SOUTH AFRICA<br>SOUTH GEORGIA ISLANDS<br>SOUTH KOREA<br>SOUTH ORKNEYS<br>SOUTH SANDWICH ISLANDS<br>SOUTH SHETLANDS<br>SOUTH WEST AFRICA<br>SOUTH WEST AFRICA<br>SOUTH WEST AFRICA<br>SOUTH WEST AFRICA<br>SOUTH WEST AFRICA<br>SOUTH WEST AFRICA<br>SOUTH WEST AFRICA<br>SOUTH WEST AFRICA<br>SOUTH WEST AFRICA<br>SOUTH WEST AFRICA<br>SOUTH WEST AFRICA<br>SOUTH WEST AFRICA<br>SOUTH WEST AFRICA<br>SOUTH ON A SOUTH ON A SOUTH OF A SOUTH<br>SPANISH SOUL IN N. AFR<br>SPITZBERGEN<br>SPORADES<br>SRI LANKA<br>ST BARTHOLOMEW<br>ST CHRISTOPHER, NEVIS<br>ST CROIX<br>ST EUSTATIUS                                                                                                    | 580<br>581<br>582<br>583<br>584<br>585<br>586<br>587<br>588<br>589<br>590<br>591<br>592<br>593        | VIRGIN IS., USA<br>VOLCANO ISLANDS<br>WAKE<br>WALLIS<br>WALVIS BAY<br>WASHINGTON ISLANDS<br>YEMEN REPUBLIC<br>YUGOSLAVIA<br>ZAIRE<br>ZAMBIA<br>ZANZIBAR<br>ZIMBABWE                                         |